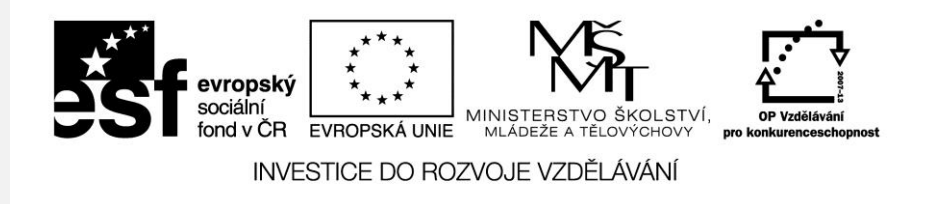

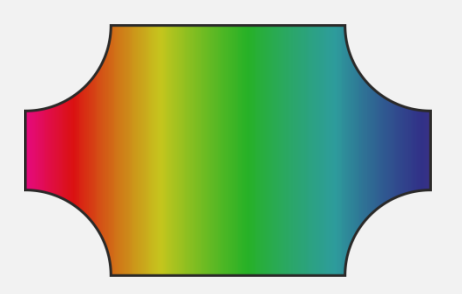

#### Kreslení základních tvarů vektorová grafika

Počítačová grafika Mgr. Milana Soukupová Gymnázium Česká Třebová

# Kreslení základních tvarů

| Téma sady didaktických materiálů | Počítačová grafika                                                                                                    |
|----------------------------------|----------------------------------------------------------------------------------------------------|
| Číslo a název šablony            | III/2 Inovace a zkvalitnění výuky prostřednictvím ICT                                                                                                    |
| Číslo didaktického materiálu     | EU-OPVK-VT-III/2-SO-108                                                                                                    |
| Druh didaktického materiálu      | Prezentace                                                                                                    |
| Téma didaktického materiálu      | Kreslení základních tvarů – objekty vektorové grafika                                                                                                    |
| Autor                            | Mgr. Milana Soukupová                                                                                                    |
| Vyučovací předmět                | Seminář z informatiky                                                                                                    |
| Cílová skupina                   | žáci ve věku 17–19 let                                                                                                    |
| Klíčová slova                    | Kreslení úseček, kreslení křivek, obdélník, čtverec, elipsa,<br>kružnice, kruh, mezikruží, soustředné kruhy                                                                                                    |
| Anotace                          | Prezentace vede studenty k dovednosti vytvářet základní<br>tvary pomocí vektorové grafiky. Výklad bude doplňován<br>ústním výkladem učitele. Zároveň vše studenti zkouší na<br>vlastním počítači. Na závěr jsou zařazeny jednoduché<br>úkoly.<br>Materiál je určen pro interaktivní výuku. |

#### Kreslení čar

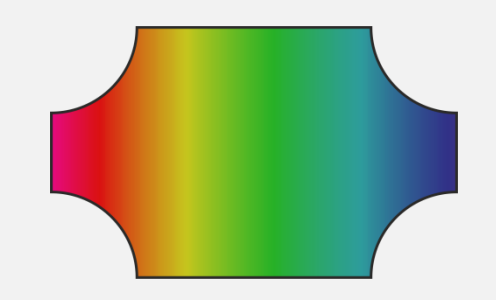

- Kreslení zakřivené čáry: klepněte na počátek čáry a táhněte
- Kreslení rovné čáry: klepněte na počátek a konec úsečky
- Pokuste se změnit šířku a barvu vytvořených objektů, přidejte šipky na začátek i konec

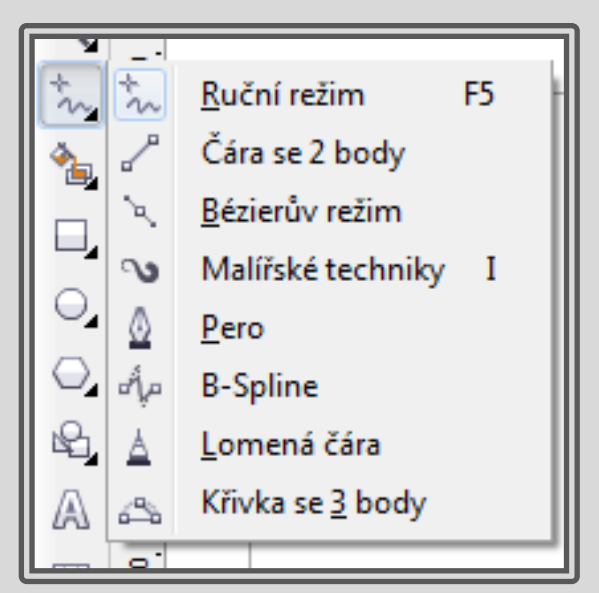

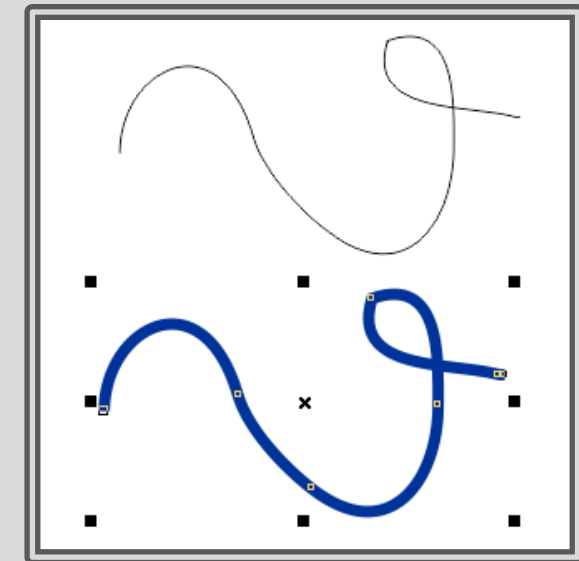

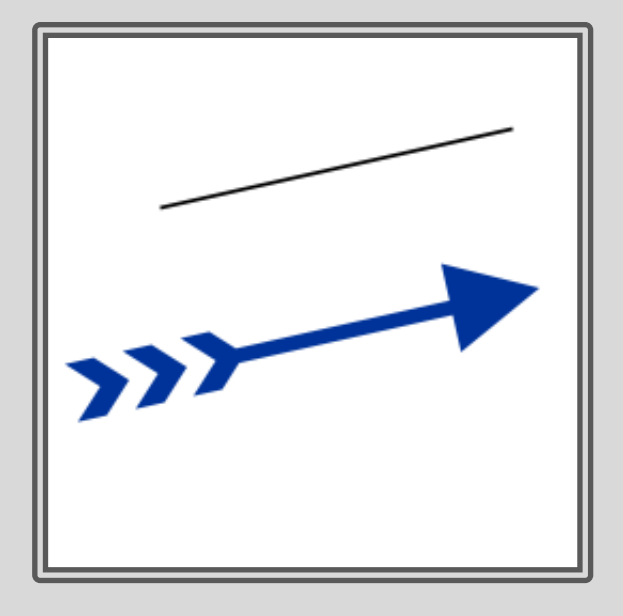

## Kreslení lomené čáry

- Vyberte nástroj lomená čára
- Úsečkový segment: klepněte na počátek a konec, křivkový segment: klepněte na počátek a táhněte
- Je možné přidat libovolný počet segmentů a střídat segmenty křivkové a úsečkové
- Otevřený objekt můžete zavřít klepnutím na tlačítko Uzavřít křivku na panelu vlastností

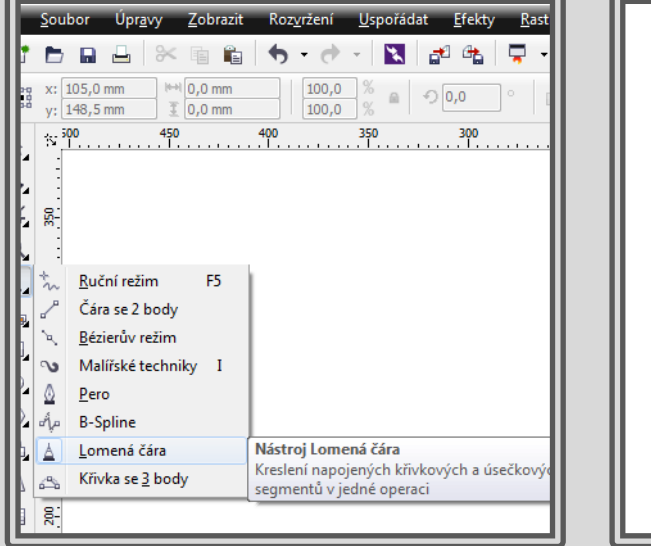

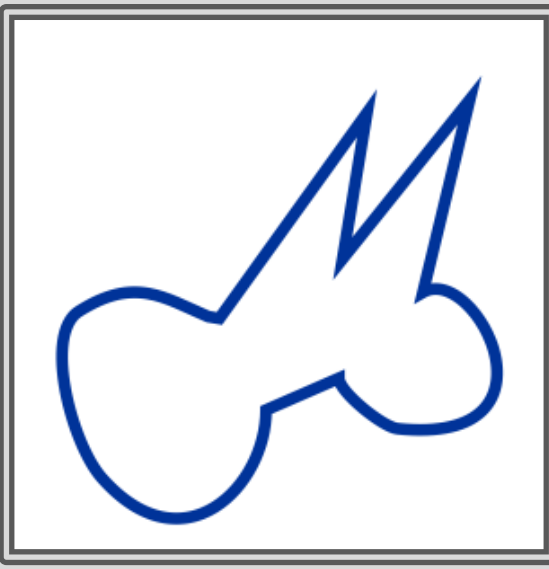

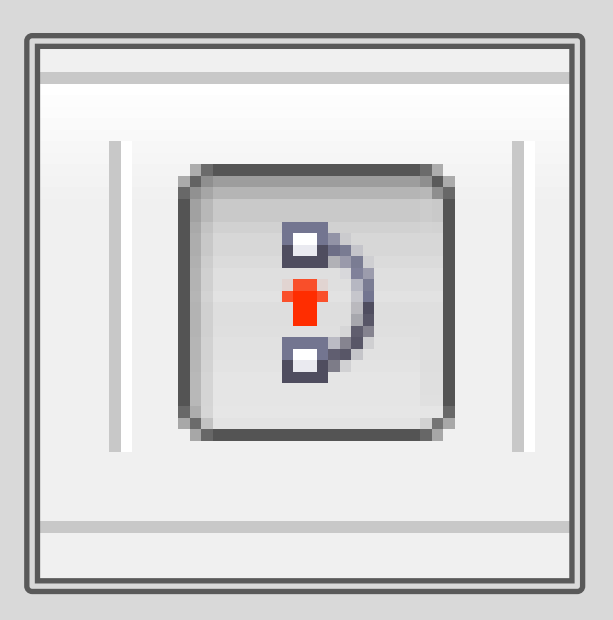

## Obdélník, čtverec

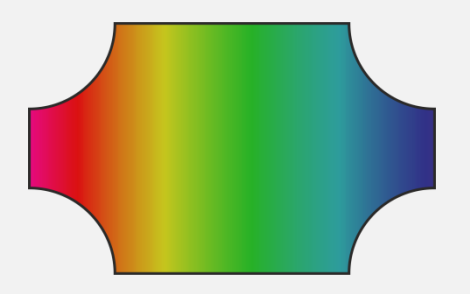

- V okně nástrojů klepněte na nástroj Obdélník a táhněte kurzorem v okně kresby, dokud nebude mít obdélník požadovanou velikost
- Čtverec při kreslení obdélníka podržte klávesu Ctrl
- Obdélník můžete nakreslit od středu ven podržením klávesy Shift při tažení

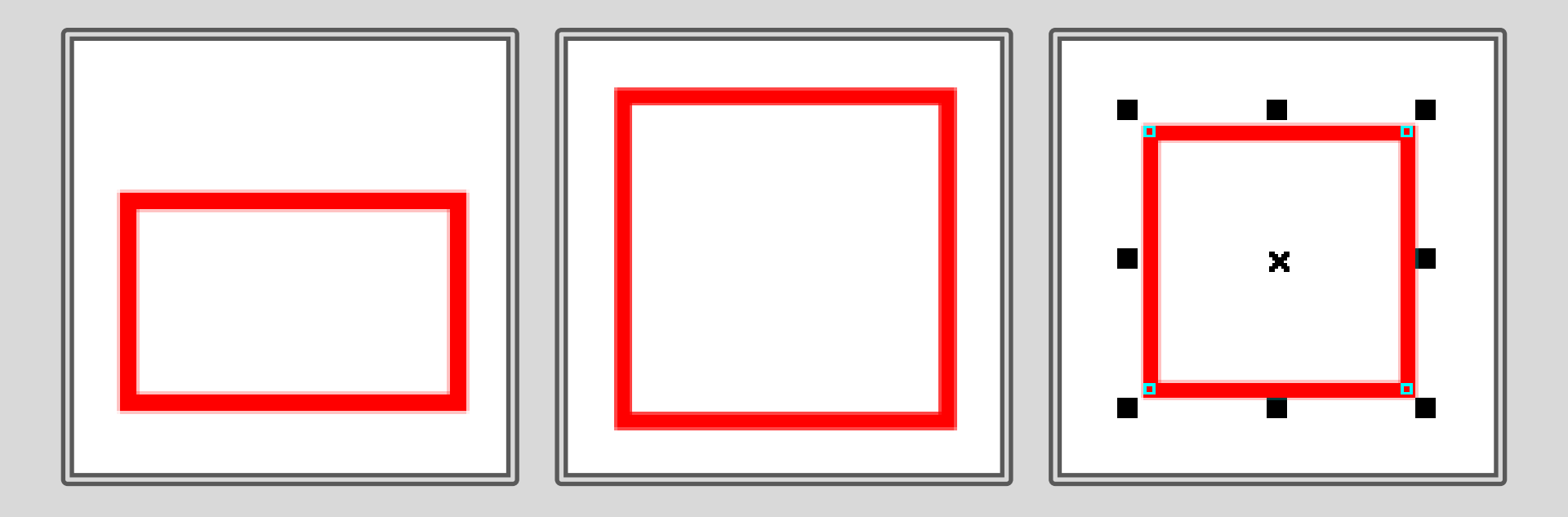

#### Vlastnosti objektu

- Na panelu s vlastnostmi objektu si prohlédněte:
  - počátek objektu, umístění objektu na stránce, velikost objektu
  - zaoblení rohů

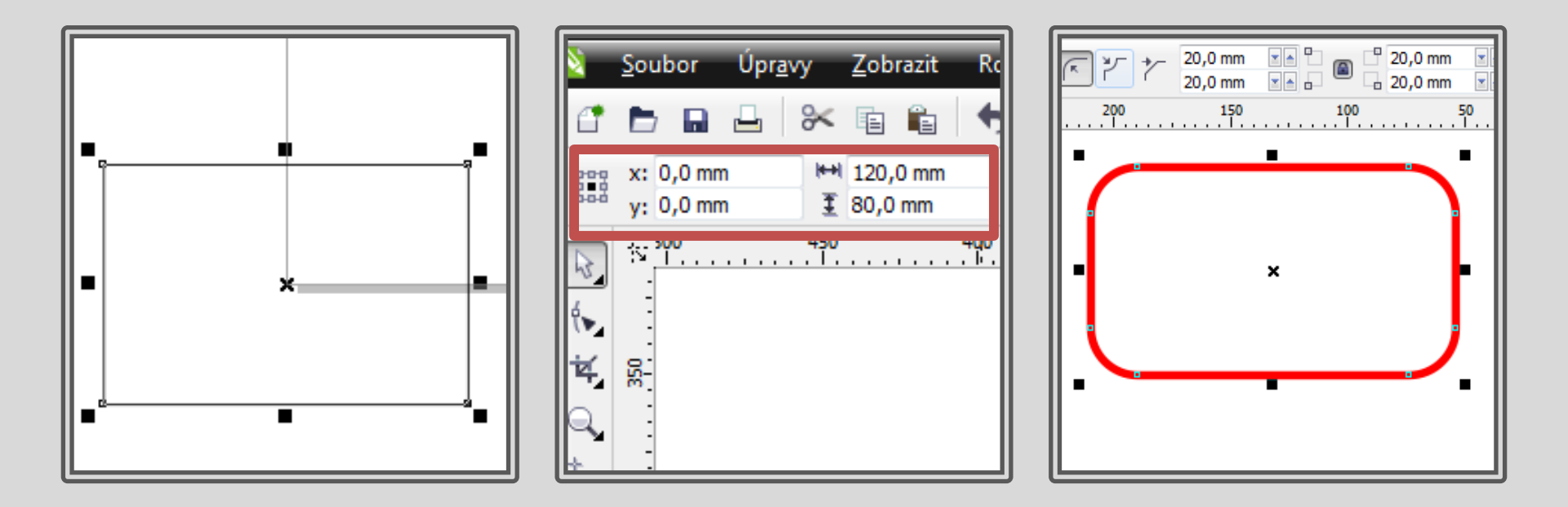

#### Vlastnosti objektu

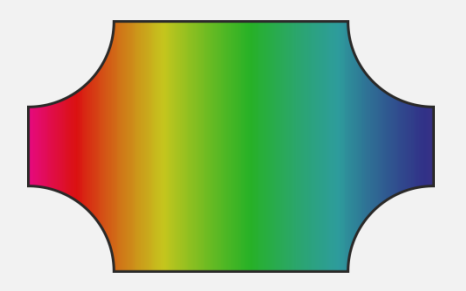

 Výplň objektu: jednotná, přechodová, vzorová, texturová, poscriptová

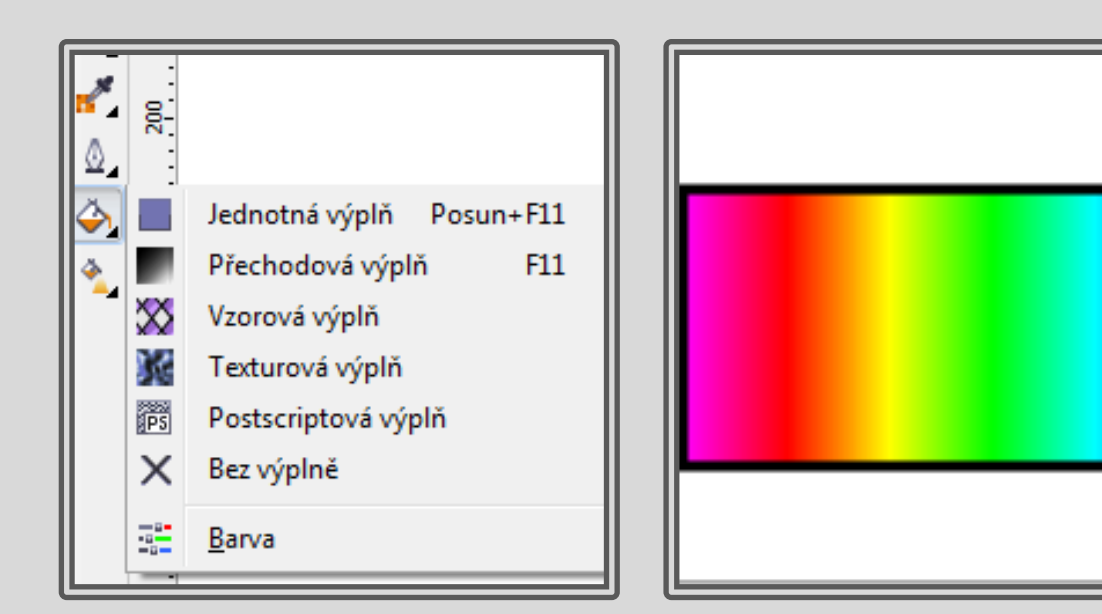

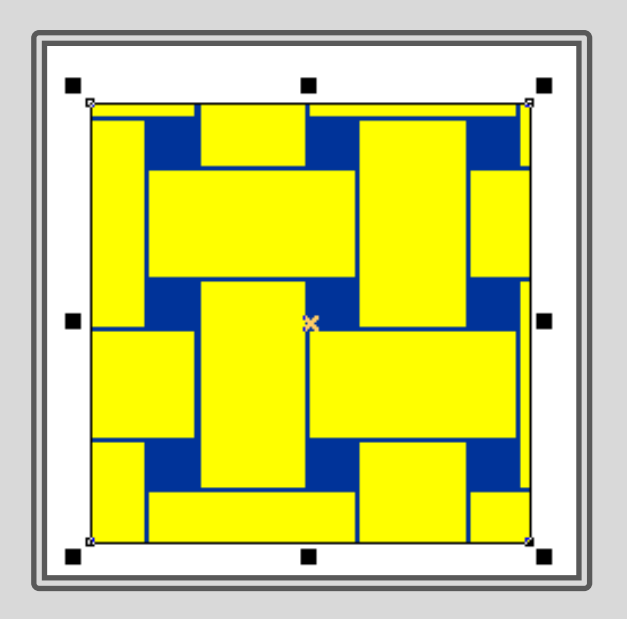

#### Elipsa, kruh

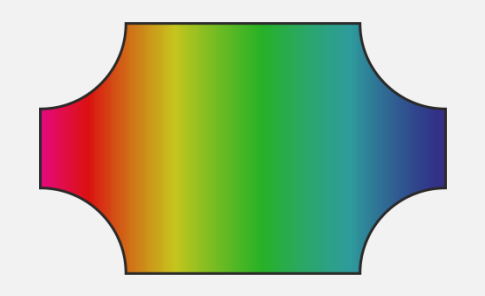

- V okně nástrojů klepněte na nástroj Elipsa a táhněte kurzorem v okně kresby, dokud nebude mít elipsa požadovanou velikost
- Kruh při kreslení elipsy podržte klávesu Ctrl
- Kruh můžete nakreslit od středu ven podržením klávesy Shift
- Barva obrysů a výplně se mění pomocí palety (kliknutí pravým a levým tlačítkem)

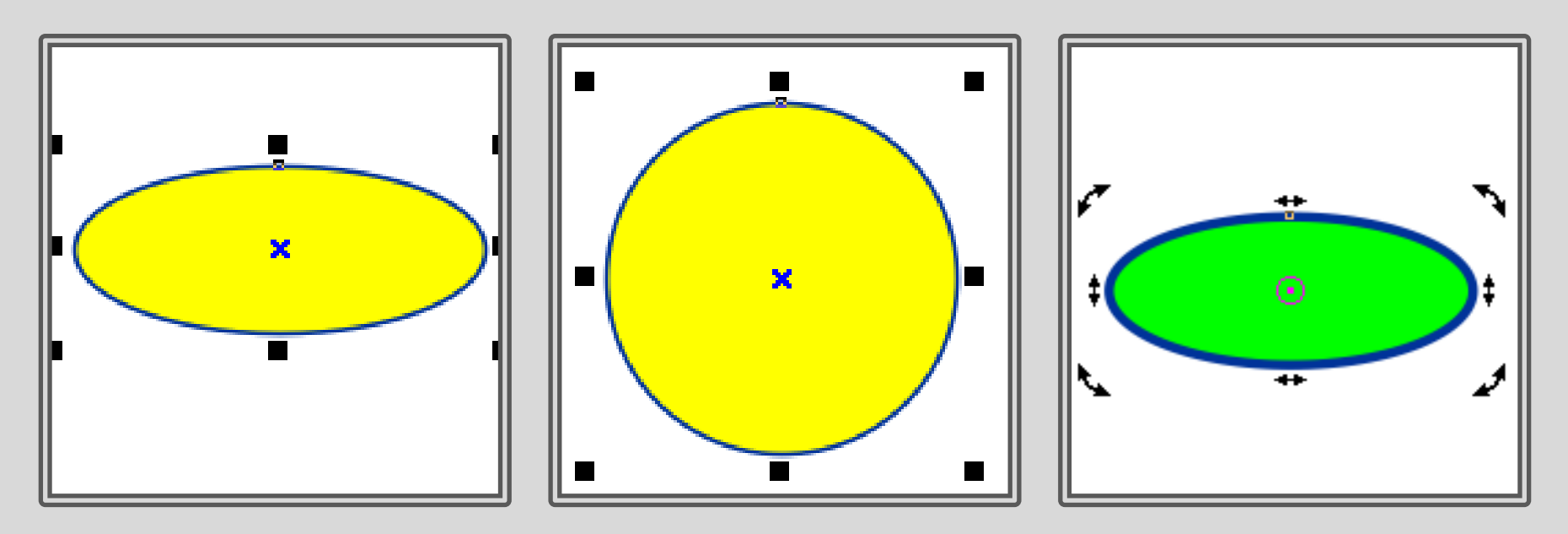

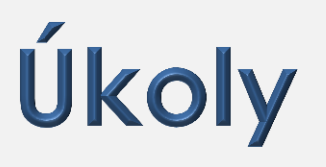

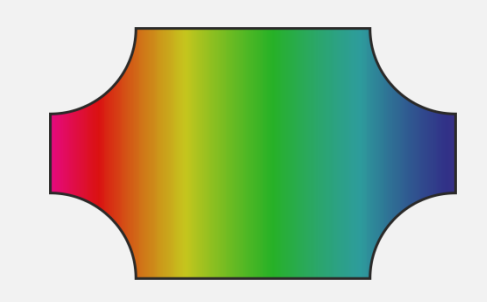

- Nakreslete čtverec o straně 5 cm a vybarvěte ho vzorovou výplní v podobě cihel.
- Vytvořte terč složený ze 3 různobarevných soustředných kruhů.
- Pomocí úseček a křivek nakreslete jednoduchý tvar.

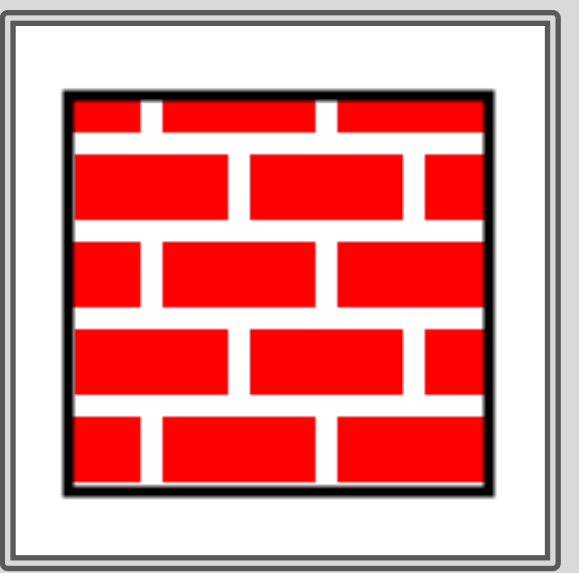

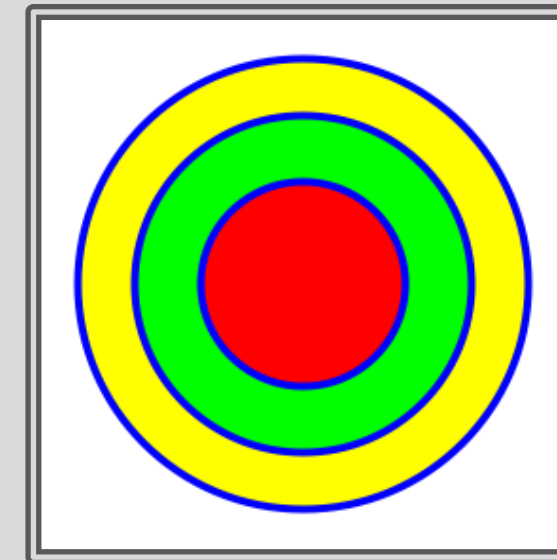

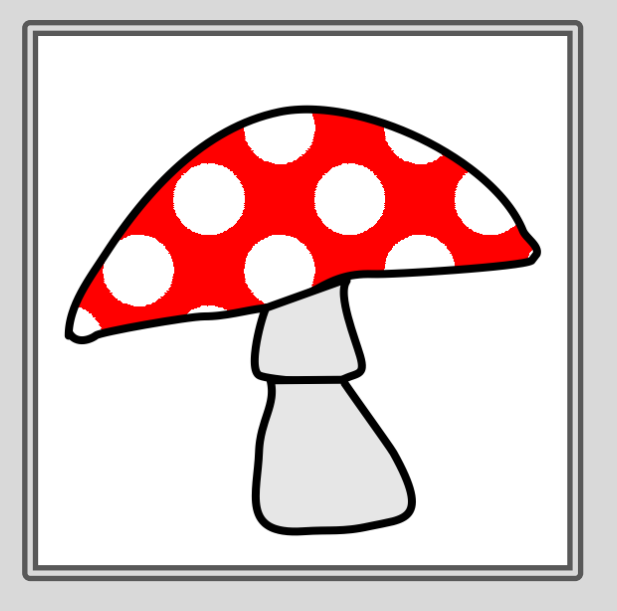

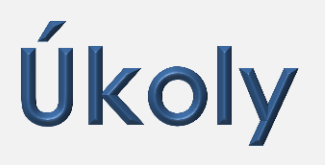

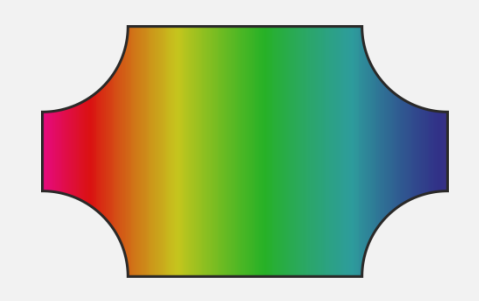

- Nakreslete kruhovou výseč se středovým úhlem 90°.
- Nakreslete kruhovou výseč se středovým úhlem 300° a vyplňte ji postcriptovou výplní Barevné rybí šupiny
- Nakreslete obdélník s vykrojenými rohy a duhovou výplní

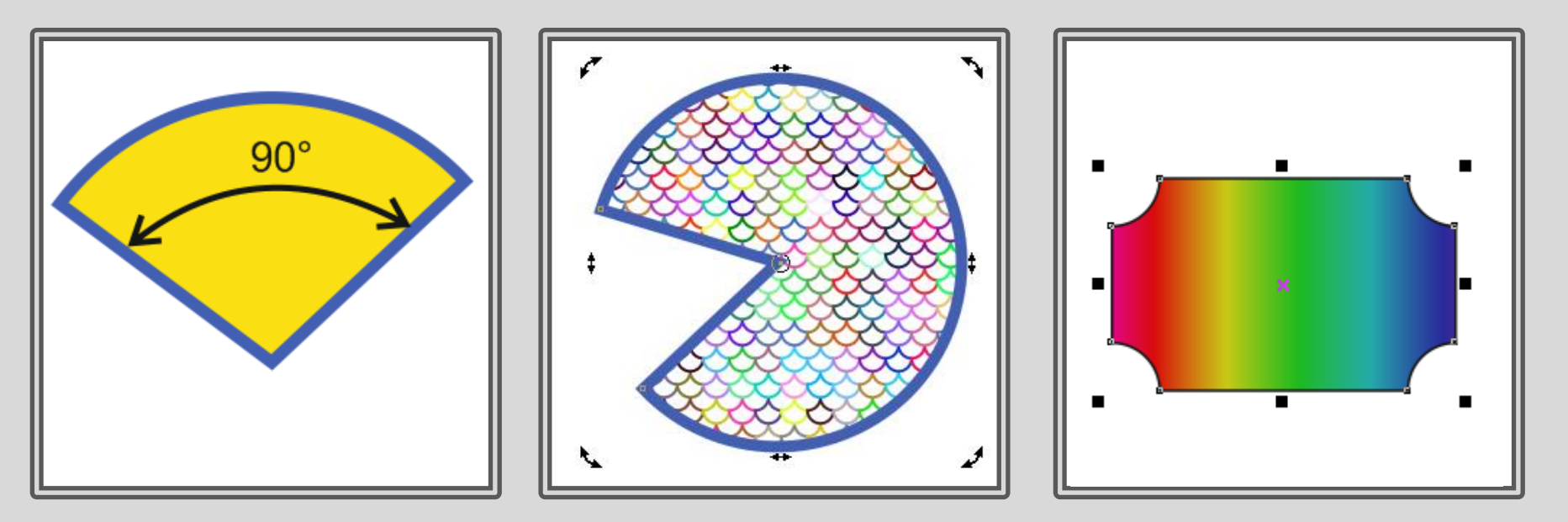

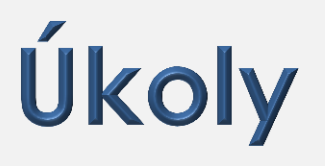

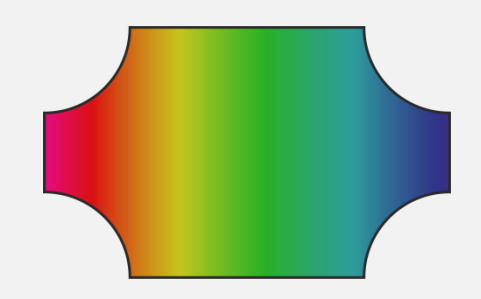

- Nakreslete rovnostranný trojúhelník
- Nakreslete spirálu
- Nakreslete kříž pomocí nástroje Základní tvary

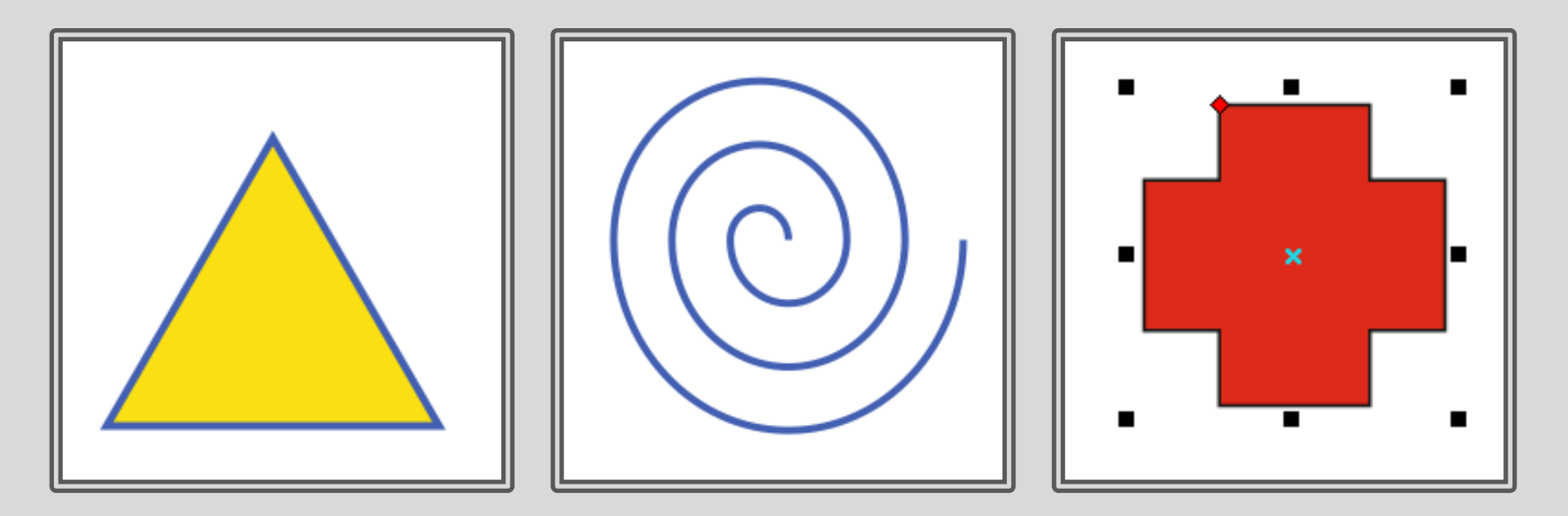

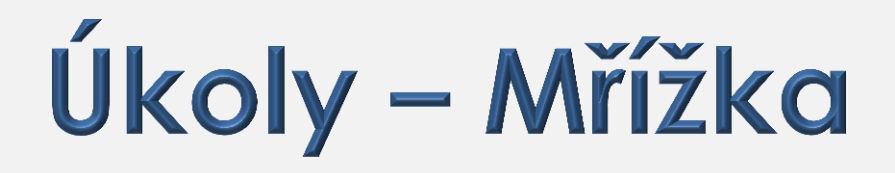

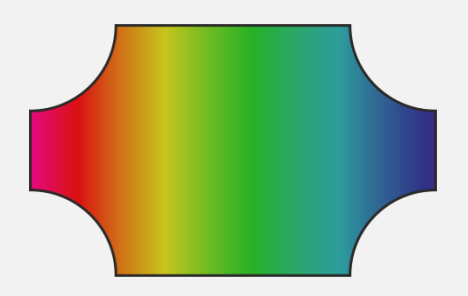

#### Všechny objekty poskládejte do mřížky 3 × 2.

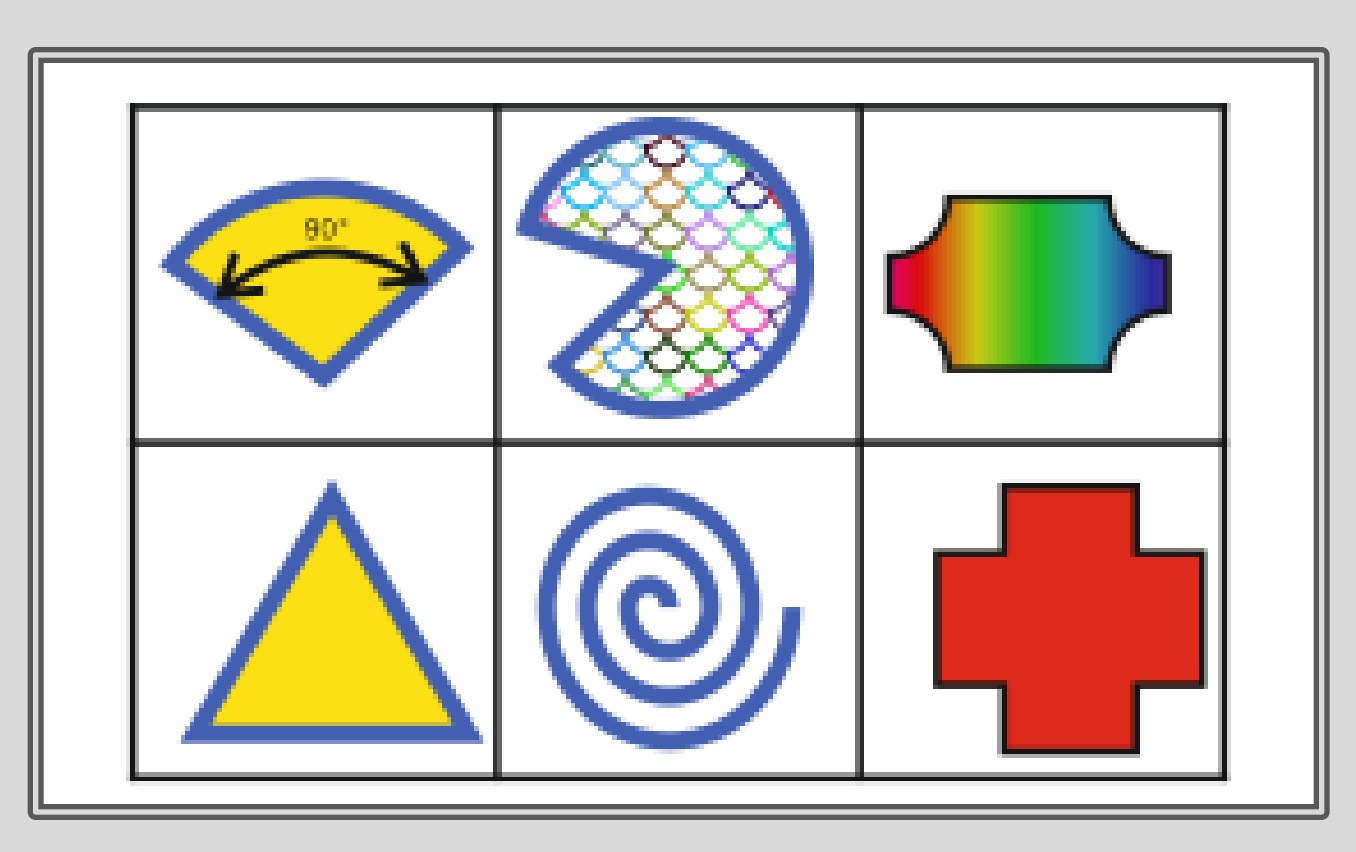

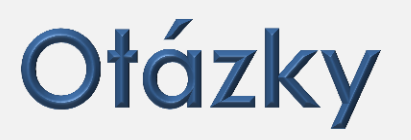

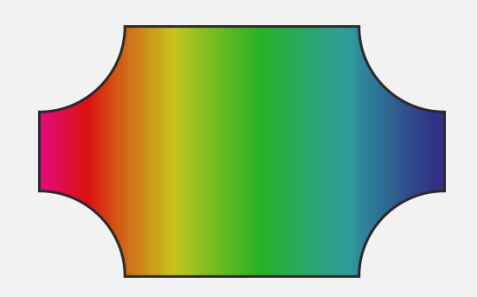

- Jak Ize nakreslit čtverec?
- Jak Ize nakreslit **elipsu**?
- Lze nakreslit těleso s předem určeným středem ("ze středu")?
- Jak lze vytvořit výplň objektu podobnou barevnému spektru?
- Vytvořte barevné spektrum.

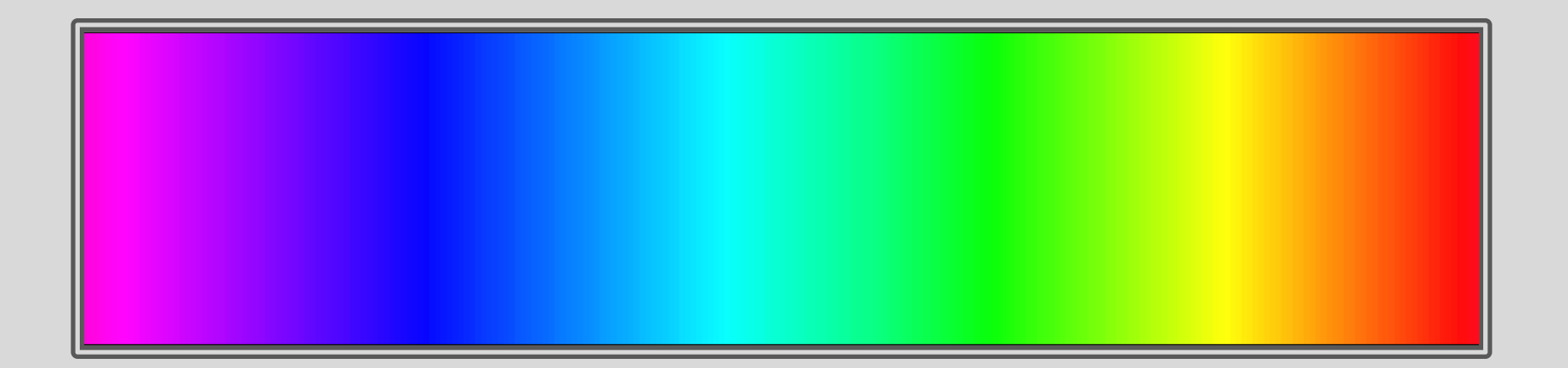

#### Otázky – řešení

- Čtverec lze nakreslit pomocí nástroje obdélník při současném držení klávesy Ctrl.
- Kružnici lze nakreslit pomocí nástroje elipsa při současném držení klávesy Ctrl.
- Kružnici ze středu lze nakreslit pomocí nástroje elipsa při současném držení kláves Ctrl a Shift.
- Barevné spektrum lze vytvořit pomocí lineární přechodové výplně od červené barvy k fialové.

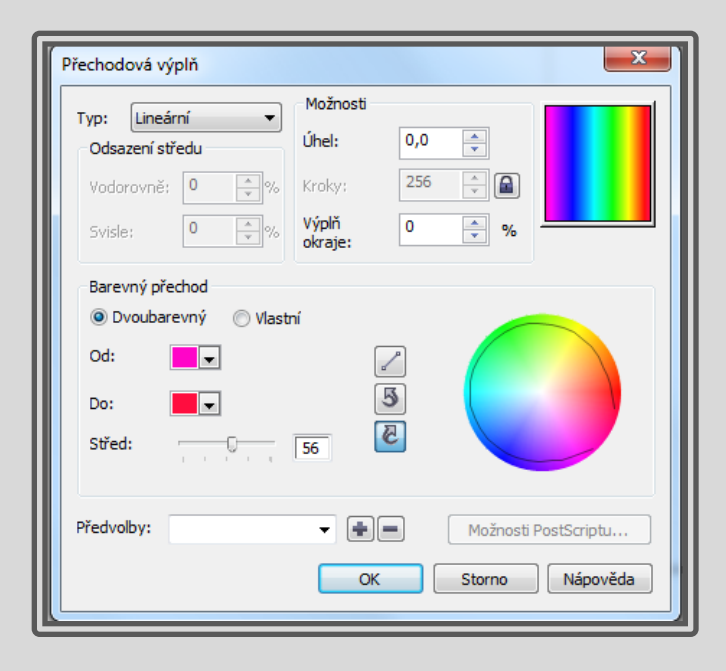

#### Použití díla

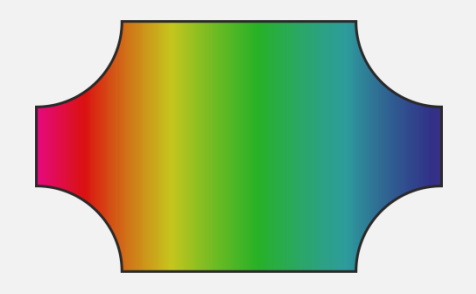

Materiály jsou určeny pro bezplatné používání pro potřebu výuky a vzdělávání na všech typech škol a školských zařízení.

Jakékoli další využití podléhá autorskému zákonu. Kontakt: Milana.Soukupova@gmail.com